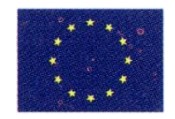

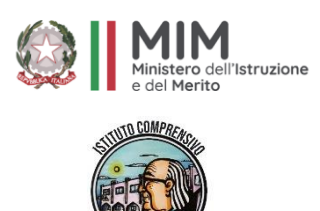

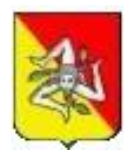

#### I. C. "ANDREA CAMILLERI" Scuola dell'Infanzia, Primaria e Secondaria di I grado ad Indirizzo Musicale VIA F. COMPAGNA, 18- 92026 FAVARA (AG) TEL. 0922-415965/070123 C.F. 93062340844 Cod. Univoco UFF1HE Email: agic85800g@istruzione.it PEC: agic85800g@pec.istruzione.it https://www.icandreacamilleri.edu.it/

Circolare n.53

Favara, 10/10/2024

I.C. "Andrea CAMILLERI" - FAVARA (AG) **Prot. 0009359 del 10/10/2024** IV (Uscita)

Ai genitori degli Alunni Al personale docente ed ATA Bacheca Argo Al sito Web d'Istituto

## Oggetto: Versamento contributo assicurazione a.s. 2024/25

Con la presente si comunica che <u>entro il 22/10/2024</u>, è possibile effettuare il pagamento dell'assicurazione per l'anno scolastico 2024/2025.

Si ricorda che, così come previsto dalla normativa vigente, il versamento della quota dell'assicurazione, **fissata per questo anno scolastico in euro 6,00,** dovrà essere effettuato con le stesse modalità dello scorso anno e cioè attraverso il sistema - **PAGO IN RETE** - predisposto per i pagamenti a favore delle istituzioni scolastiche.

Nell'ottica di semplificazione delle procedure amministrative e soprattutto per facilitare l'accesso a questo nuovosistema di pagamento alle famiglie, questa Istituzione scolastica utilizzerà un software specifico messo adisposizione da ARGO denominato **"Pagonline"** che consentirà in maniera semplice, attraverso pochi passaggi, di effettuare i versamenti dovuti a vario titolo alla scuola.

Si illustrano, di seguito, i vari passaggi da seguire per poter effettuare i versamenti:

# MODALITÀ DI ACCESSO A PAGOPA PER LE FAMIGLIE DEGLI ALUNNI.

Le famiglie degli alunni avranno accesso al sistema di pagamento PagoPA accedendo a "Pagonline" dell'ARGO, con utilizzo delle stesse credenziali usate per il registro elettronico.

Accedere su Portale Argo, scegliere Area contabile, scegliere PagOnline.

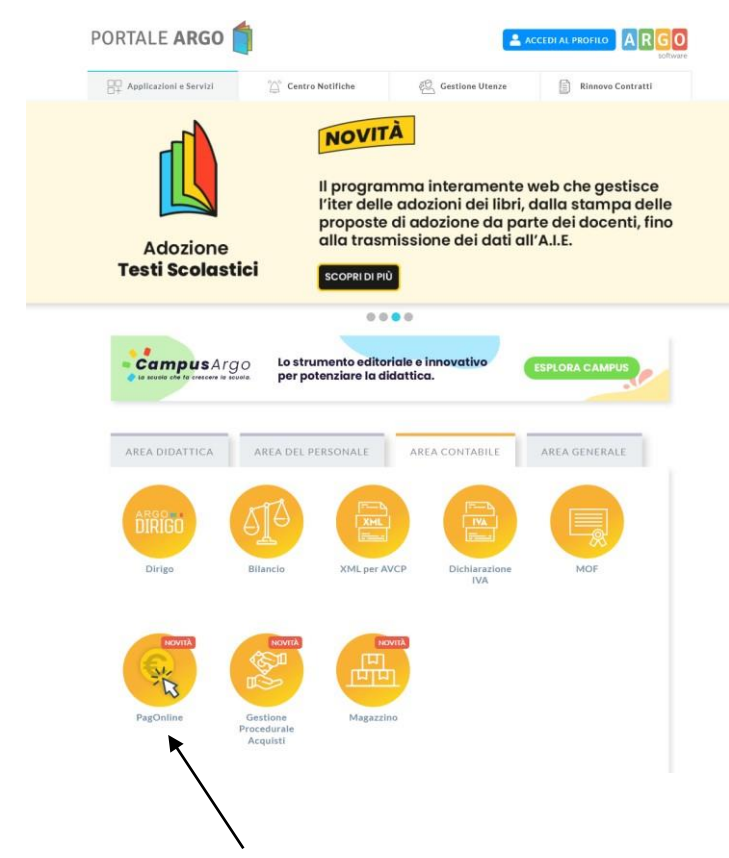

Inserire le credenziali in possesso per accedere ad Argo famiglia. Ovviamente l'accesso viene consentito solo agli Utenti del Portale Argo ABILITATI dal SUPERVISOR all'utilizzo dell'applicazione.

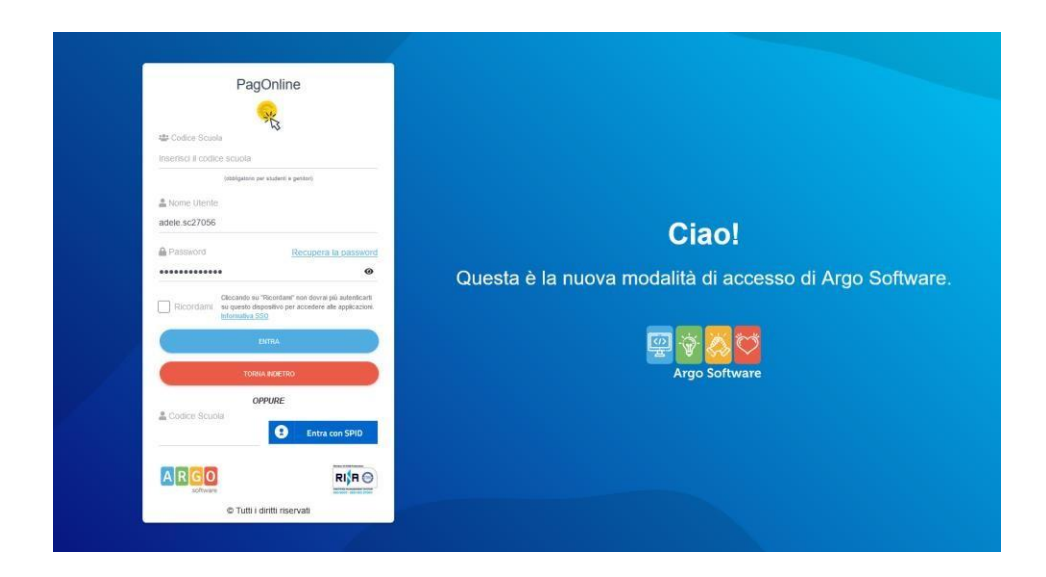

Dopo aver effettuato l'accesso, l'utente famiglia può visualizzare l'elenco dei pagamenti a lui associati e, attraverso il pulsante Azioni → Richiedi, può assegnarsi un contributo volontario scegliendo tra quelli disponibili:

| 3    | AZIONI          |
|------|-----------------|
|      | Richiedi avviso |
| RATO | 土田市             |

| ſ | Dettaglio |                          |                        | ×        |
|---|-----------|--------------------------|------------------------|----------|
|   |           | Carnet buoni pasto da 10 | O Singolo O Cumulativo |          |
| L |           |                          |                        |          |
| L |           |                          | ANNULLA                | CONFERMA |
|   |           |                          |                        |          |

A questo punto la famiglia può scegliere: il **Pagamento singolo** o il **Pagamento cumulativo.** Scegliendo la modalità "**Singolo**" l'utente sceglie di pagare il contributo specificando se stesso o uno dei suoi figli/e come pagatore. Il versante invece coincide sempre con l'utente collegato

| Scegli il contributo<br>gita               | •                                         | Singolo      Cumulativo |
|--------------------------------------------|-------------------------------------------|-------------------------|
| Seleziona studente                         |                                           | ×                       |
| Denominazione pagatore (o Ragione sociale) | Codice Fiscale                            | -                       |
| Indirizzo di recapito                      | Recapito telefonico                       | Email                   |
| Importo da versare (€)<br>5                | Data scadenza<br>31/12/2022<br>DD/MM/YYYY |                         |
| Classe Sezione                             | Indirizzo                                 |                         |
| Versante                                   |                                           |                         |
| Denominazione versante                     | Codice Fiscale                            |                         |
| Email                                      |                                           |                         |
|                                            |                                           |                         |

Scegliendo la modalità "**Cumulativo**" invece il genitore sceglie di voler pagare una quota che corrisponde alla somma di singoli pagamenti, ad esempio quando si deve raccogliere una piccola cifra da parte di tutti gli studentidi una classe (potrebbe essere il caso del noleggio di un bus per una visita di istruzione).

In questo caso il sistema propone l'elenco degli alunni appartenenti alle classi dei propri figli, permettendone laselezione multipla e la modifica dei singoli importi (laddove concesso ed entro i limiti specificati durante la creazione del contributo).

| enti |        |                              |                                               |                     |                             |                |          |
|------|--------|------------------------------|-----------------------------------------------|---------------------|-----------------------------|----------------|----------|
| Det  | taglio |                              |                                               |                     |                             |                | $\times$ |
|      |        | Scegli il contributo<br>gita |                                               |                     | <ul> <li>Singolo</li> </ul> | Oumulativo     |          |
|      |        | Descrizione                  | Data di Nascita                               | Classe              | Sezione                     | Importo Azioni |          |
|      | ÷      |                              |                                               | Classe              | Sezione                     | ▼              |          |
|      |        |                              |                                               | 5                   | А                           | 5              |          |
|      |        |                              |                                               | 5                   | А                           | 5              |          |
| /    |        | LO                           |                                               | 5                   | А                           | 5              |          |
|      |        |                              | <u>, , , , , , , , , , , , , , , , , , , </u> | 5                   | А                           | 5              |          |
|      |        |                              |                                               | 5                   | А                           | 5              |          |
|      |        | ł                            |                                               | 5                   | А                           | 5              |          |
|      |        | ٩                            |                                               | 5                   | А                           | 5              |          |
|      |        |                              |                                               | 5                   | А                           | 5              |          |
|      |        | ZA                           |                                               | 5                   | А                           | 5              |          |
|      |        | /                            |                                               | 5                   | А                           | 5              |          |
|      |        |                              |                                               | Elementi per pagina | 10 👻 1-10 of 20             | < < 1 > >      |          |
|      |        |                              |                                               |                     |                             | ANNULLA CONF   | ERMA     |

Una volta confermato viene creato un avviso di pagamento che può essere pagato allo stesso modo del contributo singolo.

| PagOnline<br>Versione 2.8.1 | =        | Lista Pagamenti |          |         |            |            |            |                                                  | 7CAC3A7096EE4159             | PC     |  |
|-----------------------------|----------|-----------------|----------|---------|------------|------------|------------|--------------------------------------------------|------------------------------|--------|--|
| Pagamenti                   | Paga     | imenti          |          |         |            |            |            |                                                  |                              | AZIONI |  |
| Attestazioni di pagamento   | Selezion | a studente      |          |         |            | ¥          |            |                                                  |                              |        |  |
|                             |          | tuv             | Debitore | Importo | Creato il  | Pagato il  | Scadenza   | Causale                                          | Esito                        | Azioni |  |
|                             |          |                 |          | 50€     | 13/10/2022 |            | 31/12/2022 | gita                                             | AVVISO DI PAGAMENTO GENERATO | 0      |  |
|                             |          |                 | 4        | 13.5€   | 12/10/2022 | 12/10/2022 | 31/12/2022 | ASSICURAZIONE ALUNNI E PERSONALE<br>a.s. 2022/23 | • ERRORE                     | 0      |  |
|                             |          |                 |          |         |            |            |            |                                                  | 10 ▼ 1-2 di 2 I < <          | 1 > >  |  |

A proposito del pagamento cumulativo c'è da dire che il genitore può effettuare un pagamento cumulativo solouna volta. Pertanto, se il genitore deve fare un pagamento cumulativo per due o più classi frequentate dai proprifigli deve selezionare tutte le classi.

È possibile effettuare pagamenti singoli o multipli con due diverse modalità:

- 1) direttamente online e quindi Paga subito, pagando con carta di credito, addebito in conto corrente;
- 2) **con l'Avviso di pagamento** presso le tabaccherie e gli sportelli bancari autorizzati o altri prestatori di servizi di pagamento (PSP) esibendo il documento di pagamento predisposto dal sistema, che riporta QR-Code ed il codice CBILL.

Infatti, cliccando sui tre puntini in corrispondenza di Avviso di pagamento generato comparirà un menù a tendinacon delle voci: Avviso di pagamento, Elimina, Lista studenti, Paga subito.

| menti<br>a studente |          |             |                      |                                                                                                    |                                                                                                    |                                                                                                    |                                                                                                    |                                                                                                    |
|---------------------|----------|-------------|----------------------|----------------------------------------------------------------------------------------------------|----------------------------------------------------------------------------------------------------|----------------------------------------------------------------------------------------------------|----------------------------------------------------------------------------------------------------|----------------------------------------------------------------------------------------------------|
| a studente          |          |             |                      |                                                                                                    |                                                                                                    |                                                                                                    |                                                                                                    | AZIONI                                                                                                    |
|                     |          |             |                      | ÷                                                                                                    |                                                                                                    |                                                                                                    |                                                                                                    |                                                                                                    |
| luv                 | Debitore | Importo     | Creato il            | Pagato il                                                                                                    | Scadenza                                                                                                    | Causale                                                                                                    | Esito                                                                                                    | Azioni                                                                                                    |
|                     |          | 50€         | 13/10/2022           |                                                                                                    | 31/12/2022                                                                                                    | gita                                                                                                    | AVVISO DI PAGAI                                                                                                    | MENTO GENERATO                                                                                                    |
| 2                   |          | 13.5€       | 12/10/2022           | 12/10/2022                                                                                                    | 31/12/2022                                                                                                    | ASSICURAZIONE ALUNNI E PERSONALE<br>8.8. 2022/23                                                                                                    | ERRORE                                                                                                    | 🛓 Avviso di pagamento                                                                                                    |
|                     |          |             |                      |                                                                                                    |                                                                                                    |                                                                                                    | 10 🖛 1                                                                                                    | Elimina                                                                                                    |
|                     |          |             |                      |                                                                                                    |                                                                                                    |                                                                                                    |                                                                                                    | ≡, Lista studenti                                                                                                    |
|                     |          |             |                      |                                                                                                    |                                                                                                    |                                                                                                    |                                                                                                    | € Paga subito                                                                                                    |
|                     | lov<br>2 | hv Debitore | ltv Debitore Importo | Invite         Explorit         Exports         Creats il           2         2         13.5€         13.5€         12/10/2022 | her         Debitore         Imports         Creats ii         Pagato ii           2         13/10/2022         13/10/2022         12/10/2022         12/10/2022 | beliere         Importe         Create il         Pagalo il         Scadenta           1         50€         13/10/2022         13/12/2022         31/12/2022           2         1         13.5€         12/10/2022         12/10/2022         31/12/2022 | Invi         Debilitive         Importio         Creato ii         Pagato ii         Socidetza         Causale           Importio         SOE         13/10/2022         13/10/2022         31/12/2022         gita           Importio         13.5€         12/10/2022         12/10/2022         31/12/2022         32/22/23 | her         Debitive         Importo         Creato ii         Pagato ii         Scadenca         Causale         Ealio           1         SC         3/10/2022         3/1/2/2022         gita         @AVVISO DI PAGAT           2         Importo         SC         12/10/2022         12/10/2022         31/12/2022         SSSICURAZIONE ALUNNI E PERSONALE         @ ERRORE |

## Paga subito

Questa funzione avvia il pagamento immediato per uno o più contributi utilizzando la propria carta di credito, di debito o ricaricabile Postepay. Avviata la procedura, il programma visualizza subito un pannello nel quale vengono elencate i contributi che risultano ancora da versare. Effettuata la selezione, cliccando su Conferma, si procede con la scelta della modalità di pagamento

| Pagamento immediato presso un PSP |                                                                                       | ×        |
|-----------------------------------|---------------------------------------------------------------------------------------|----------|
| pagoPA                            | RGPS01000R<br>Causali multiple di versamento<br>20,10€                                | $\times$ |
|                                   | Benvenuto nel sistema di pagamento della Pubblica<br>Amministrazione italiana: pagoPA |          |
|                                   |                                                                                       |          |
|                                   | Non hai SPID? Scopri di più                                                           |          |
|                                   | Entra con la tua email                                                                |          |
|                                   |                                                                                       |          |
|                                   |                                                                                       |          |

Se si è in possesso di credenziali Spid, si può accedere specificandole, altrimenti l'accesso può avvenire indicando un indirizzo email. Il sistema richiede eventualmente la registrazione a pagoPA, è facoltà dell'utente aderire a questa richiesta, oppure proseguire senza registrarsi.

La fase di riconoscimento dell'utente è utilissima, perché il sistema *pagoPA* può, per i pagamenti futuri, proporrela modalità di pagamento preferita e semplificare, di fatto, il processo.

Completato positivamente il pagamento, si riceve una comunicazione che specifica che il pagamento è andato abuon fine e si ritorna al pannello dei pagamenti.

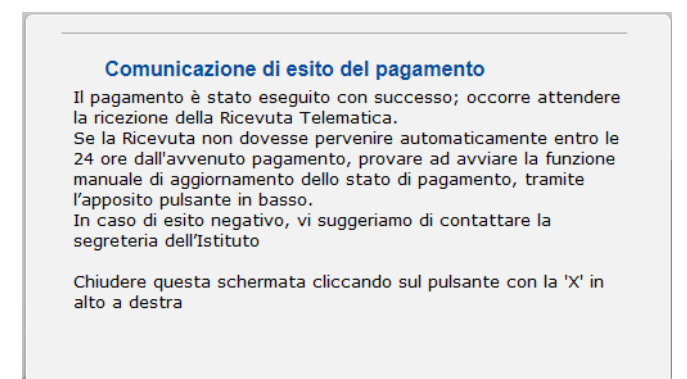

Entro breve apparirà, nel pannello dei pagamenti di Scuolanext, l'indicazione della disponibilità della *Ricevuta telematica*.

| Stato Pagamento             | Imp.Pagato | Data<br>pagamento<br>online | Avviso di<br>Pagamento | Ricevuta<br>Telematica              |
|-----------------------------|------------|-----------------------------|------------------------|-------------------------------------|
| Pagamento effettuato online | 30,10      | 10/05/2018                  |                        | Scarica ricevuta<br>n.7100000004461 |

Cliccandovi sopra si procede al download del documento (*in genere, il file viene depositato nella cartella* C:\Users\nome utente\Downloads; potrebbe però essere scaricato nel Desktop o in altra posizione, in base alle impostazioni del computer/sistema operativo), che potrà essere, naturalmente, stampato.

La ricevuta/quietanza contiene tutte le informazioni riguardanti il pagamento complessivamente effettuato; nelcaso di pagamento cumulativo, sarà riportato, in basso, il dettaglio dei singoli pagamenti.

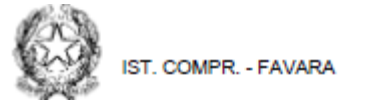

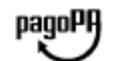

|          | R                                  | RICEVUTA TELEMATICA             |                                      |  |  |  |  |
|----------|------------------------------------|---------------------------------|--------------------------------------|--|--|--|--|
| C.F.:    |                                    | IUV: 031665                     | 57233865782                          |  |  |  |  |
|          | Identificativo Messaggio Ricevuta: | 0-0024022207407b920-198-780028f |                                      |  |  |  |  |
|          | Data Pagamento:                    | 12/10/2022 12:50                | 1002/000301                          |  |  |  |  |
|          | Riferimento Messaggio Richiesta:   | 20221012125027000000            | 1521                                 |  |  |  |  |
|          |                                    | 20221012120021000000            |                                      |  |  |  |  |
| Istituto | Attestante                         |                                 |                                      |  |  |  |  |
|          | Identificativo Univoco:            | 15376371009                     |                                      |  |  |  |  |
|          | Denominazione:                     | PagoPA S.p.A.                   |                                      |  |  |  |  |
|          |                                    |                                 |                                      |  |  |  |  |
| Ente be  | eneficiario                        |                                 |                                      |  |  |  |  |
|          | Codice fiscale:                    | 93062340844                     |                                      |  |  |  |  |
|          | Denominazione:                     | IST. COMPR FAVARA               |                                      |  |  |  |  |
|          |                                    |                                 |                                      |  |  |  |  |
| Sogget   | to versante                        |                                 |                                      |  |  |  |  |
|          | Codice fiscale:                    | (                               |                                      |  |  |  |  |
|          | Anagrafica:                        | (                               |                                      |  |  |  |  |
|          |                                    |                                 |                                      |  |  |  |  |
| Dati pa  | gamento                            |                                 |                                      |  |  |  |  |
|          | Esito Pagamento:                   | Pagamento non eseguito          |                                      |  |  |  |  |
|          | Importo Totale Pagato €            | 0,00                            |                                      |  |  |  |  |
|          | IUV:                               | 03166557233865782               |                                      |  |  |  |  |
|          |                                    |                                 |                                      |  |  |  |  |
| Dettag   | lio singoli pagamenti              | _                               |                                      |  |  |  |  |
| 1        |                                    | Importo Pagato € 0,00           | Esito Pagamento: Annullato da utente |  |  |  |  |
| Data Esi | ito Pagamento: 12/10/2022 Id       | entificativo Univoco Riscossio  | ne: 0                                |  |  |  |  |
| Causalo  | Versamento: /RFB/03166557233865    | 782/13.50                       | _                                    |  |  |  |  |
| 2        |                                    | Importo Pagato €                | Esito Pagamento:                     |  |  |  |  |
| Data Esi | ito Pagamento: Id                  | entificativo Univoco Riscossio  | <i>10:</i>                           |  |  |  |  |
| Causale  | Versamento:                        |                                 |                                      |  |  |  |  |
| 3        |                                    | Importo Pagato €                | Esito Pagamento:                     |  |  |  |  |
| Data Esi | ito Pagamento: Ide                 | entificativo Univoco Riscossio  | ne:                                  |  |  |  |  |
| Causale  | Versamento:                        |                                 |                                      |  |  |  |  |
| 4        |                                    | Importo Pagato €                | Esito Pagamento:                     |  |  |  |  |
| Data Esi | to Pagamento: Id                   | entificativo Univoco Riscossio  | ne:                                  |  |  |  |  |
| Causale  | Versamento:                        |                                 |                                      |  |  |  |  |
| 5        |                                    | Importo Pagato €                | Esito Pagamento:                     |  |  |  |  |
| Data Esi | to Pagamento: Id                   | entificativo Univoco Riscossio  | ne:                                  |  |  |  |  |
| Causale  | Versamento:                        |                                 |                                      |  |  |  |  |

#### Richiedi avviso di pagamento

Attraverso questa funzione si richiede la generazione di un documento, tramite il quale è possibile procedere al pagamento tramite una Ricevitoria/Tabaccheria, uno Sportello bancario, Ufficio Postale o anche tramite il servizio di Home Banking della propria banca.

Per avere l'elenco dettagliato dei PSP (Prestatori Servizi di Pagamento) abilitati ad eseguire servizi di pagamentoper conto di pagoPA, si può accedere al seguente link:

https://www.pagopa.gov.it/it/prestatori-servizi-di-pagamento/elenco-PSP-attivi/

| pagoPf                                | PagoPA<br>Paga come vuoi, quar                             | ndo vuoi                                                                 |                                                              |                                                        | Seguici su 🎔 in |
|---------------------------------------|------------------------------------------------------------|--------------------------------------------------------------------------|--------------------------------------------------------------|--------------------------------------------------------|-----------------|
| Home                                  | Cos'è pagoPA ~                                             | Pubbliche Amministrazioni 🗸                                              | Prestatori Servizi di Pagamento 🗸                            | PagoPA S.p.A. ~                                        |                 |
| Home > I                              | Prestatori Servizi di Paga                                 | amento > Elenco PSP attivi                                               |                                                              |                                                        |                 |
| Eler                                  | ico PSP a                                                  | attivi                                                                   |                                                              | PRESTATORI SERVIZ                                      | I DI PAGAMENTO  |
| È possibile                           | scaricare l'elenco dei                                     | Prestatori di Servizi di Pagament                                        | o (PSP):                                                     | Prestatori Servizi di                                  | Pagamento       |
| Elence     (CSV)     Elence     (XSL) | to dei canali degli oper<br>to dei canali degli oper<br><) | atori presso cui è possibile prese<br>atori presso cui è possibile prese | ntare un avviso di pagamento<br>ntare un avviso di pagamento | Elenco PSP attivi<br>Come aderire<br>Documentazione te | cnica           |

Per effettuare il pagamento di un Avviso tramite una ricevitoria o uno sportello bancario o postale, è necessarioprodurre una copia cartacea del documento elettronico su carta bianca.

L'avviso di pagamento è strutturato nel seguente modo:

|                                                                                                    | NNI E PERSO                                                                          | NALE a.s. 2022/23                                                                                                    |                                                                                     |
|----------------------------------------------------------------------------------------------------|--------------------------------------------------------------------------------------|----------------------------------------------------------------------------------------------------|-------------------------------------------------------------------------------------|
| ENTE CREDITORE                                                                                                    | 93062340844                                                                          | 4 DESTINATARIO AVVISO                                                                                                    | CNCPQL77L05B602N                                                                    |
| IST. COMPR FAVARA                                                                                                    |                                                                                      |                                                                                                    |                                                                                     |
| (l'Ufficio di riferimento è la Segreteria Alunni                                                                                                    | )                                                                                    |                                                                                                    |                                                                                     |
| QUANTO E QUANDO PAGARE?                                                                                                    |                                                                                      | DOVE PAGARE?                                                                                                    | Vei su pagopa.gov.it                                                                |
| Importo<br><b>13,50</b> Euro<br>In fase di pagamento, se previsto dell'Ente, l'importo po<br>sutomoticamente e subire variazioni in diminuzione (per<br>sumento (per sanzioni, interessi, ecc). | Entroil<br>31/12/2022<br>drebbe essere aggiomato<br>r agravi, note di credito), o in | PAGA CON L'APP IO<br>oppure del Portale della Scuola, del tuo Hor<br>app di pagamento, o con gli altri canali abili<br>PAGA SUL TERRITORIO<br>presso Banche e Sportelli ATM, negli U<br>Postali, nei Bar, Edicole, Ricevitorie, S<br>Tabaccherie e atti Esercenti Convenzi | me Benking, con le tua<br>tati.<br>Jifici Postali e Punti<br>upermercati,<br>ionat. |
| DATI PER IL PAGAMENTO                                                                                                    |                                                                                      | Rata unica entr                                                                                                    | o il 31/12/2022                                                                     |
|                                                                                                    | Desti<br>Ente Creditore IST. 1<br>Oggetto del pagamento                              | COMPR FAVARA<br>ASSICURAZIONE ALUNNI E PERSON                                                                                                    | Euro 13,50<br>NALE a.8. 2022/23                                                     |
| Inquadra il codice QR con la tua app di<br>pagamento, o usa i dati accanto                                                                                                    | Codice CBILL<br>BN238                                                                | Codice awiso<br>30 3166 5572 3386 5782                                                                                                    | Cod.Fiscale Ente<br>93062340844                                                     |

Effettuato il pagamento, al rientro nel pannello dei pagamenti di Scuolanext, la situazione risulterà automaticamente aggiornata e sarà disponibile (si veda paragrafo precedente) la Ricevuta Telematica.

Gli stessi passi deve seguire il personale scolastico (docente ed A.T.A.), accedendo alla richiesta di creazione del pagamento volontario; il personale non ha la possibilità di scelta tra "Singolo" e "Cumulativo" ma viene proposta la mascheradi creazione standard, attribuendo di default la modalità "Singolo".

Per evitare che ciascuno studente debba sostenere i costi di commissione per i pagamenti elettronici effettuati con i PSP (prestatori dei servizi di pagamento), è consigliabile che gli insegnanti individuino per ogni classe il rappresentante dei genitori a cui affidare il compito di eseguire il pagamento cumulativo, cioè il pagamento di un avviso intestato agli alunni della classe.

## Elimina avviso

Naturalmente si presuppone che l'utente faccia attenzione in fase di scelta tra il pagamento immediato e la richiesta dell'avviso di pagamento, ma può verificarsi che per errore si richieda l'avviso di pagamento, mentre inrealtà si voleva effettuare il pagamento immediato.

In caso di presenza di un avviso di pagamento, per poter passare al pagamento immediato, è necessario procedere prima con l'eliminazione dell'avviso di pagamento già presente. Così facendo verrà eliminato dall'archivio il riferimento al precedente IUV, per scongiurare l'ipotesi di determinare un indesiderato doppio pagamento.

Se, infatti, uno dei due genitori procede al pagamento immediato mentre l'altro, inconsapevolmente, si sta recando alla ricevitoria con una copia dell'avviso (stampato in precedenza), l'annullamento dell'avviso blocca, intempo reale, la possibilità di completare il pagamento. Ovviamente l'annullamento non è possibile se il pagamento è stato, nel frattempo, effettuato.

# **ATTENZIONE:**

➤ Gli alunni portatori di disabilità sono esonerati dal pagamento;

➤ Soltanto per gli alunni che dovessero avere reali problemi nello scaricare l'avviso di pagamento o stamparlo, è possibile rivolgersi alla Segreteria affinché possa restituirne una copia cartacea agli interessati;

La segreteria dell'Istituzione scolastica è a disposizione per ogni informazione e supporto.

# Il Direttore S.G.A. Dott.ssa Antonella Morreale

Firma autografa sostituita a mezzo stampa

ai sensi e per gli effetti dell'art3 comma 2 D.Lgs 39/93 **Il Dirigente scolastico Dott.ssa Rosetta Morreale** Firma autografa sostituita a mezzo stampa

ai sensi e per gli effetti dell'art3 comma 2 D.Lgs 39/93